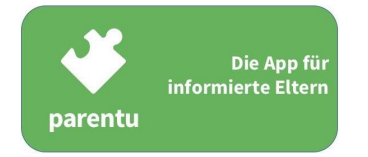

# FAQ TECHNISCHE INFORMATIONEN

# Nutzung von parentu auf Smartphone/Tablet – Installation

# Wo kann ich parentu herunterladen?

- 1. Verbinden Sie Ihr Gerät mit dem Internet (WLAN).
- 2. Gehen Sie in den Google Play Store (Android-Gerät) resp. in den App Store (iOS-Gerät), suchen Sie nach der App "parentu" oder scannen Sie den entsprechenden QR-Code, der Sie direkt zur App führt.

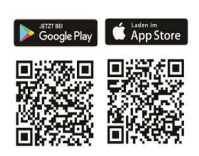

### Wie installiere ich parentu richtig?

Sobald Sie die App zum ersten Mal öffnen, werden Sie automatisch in der Sprache, in der Ihr Smartphone eingerichtet ist, durch die folgenden Setup-Schritte geführt:

- 1. Klicken Sie auf "Starten".
- 2. Wählen Sie eine der 15 zur Verfügung stehenden Sprachen aus; wenn die gewählte Sprache nicht Deutsch, Französisch oder Italienisch ist, wählen Sie zusätzlich die gewünschte Landessprache (DE / FR / IT) aus
- 3. Geben Sie das Geburtsdatum eines oder mehrerer Kinder ein.<sup>1</sup>
- 4. Geben Sie die Postleitzahl Ihres Wohnortes ein.
- 5. Klicken Sie auf "Fertigstellen"
- 6. Die App ist nun betriebsbereit. Unter "Inhalte" finden Sie bereits erste Push-Nachrichten.

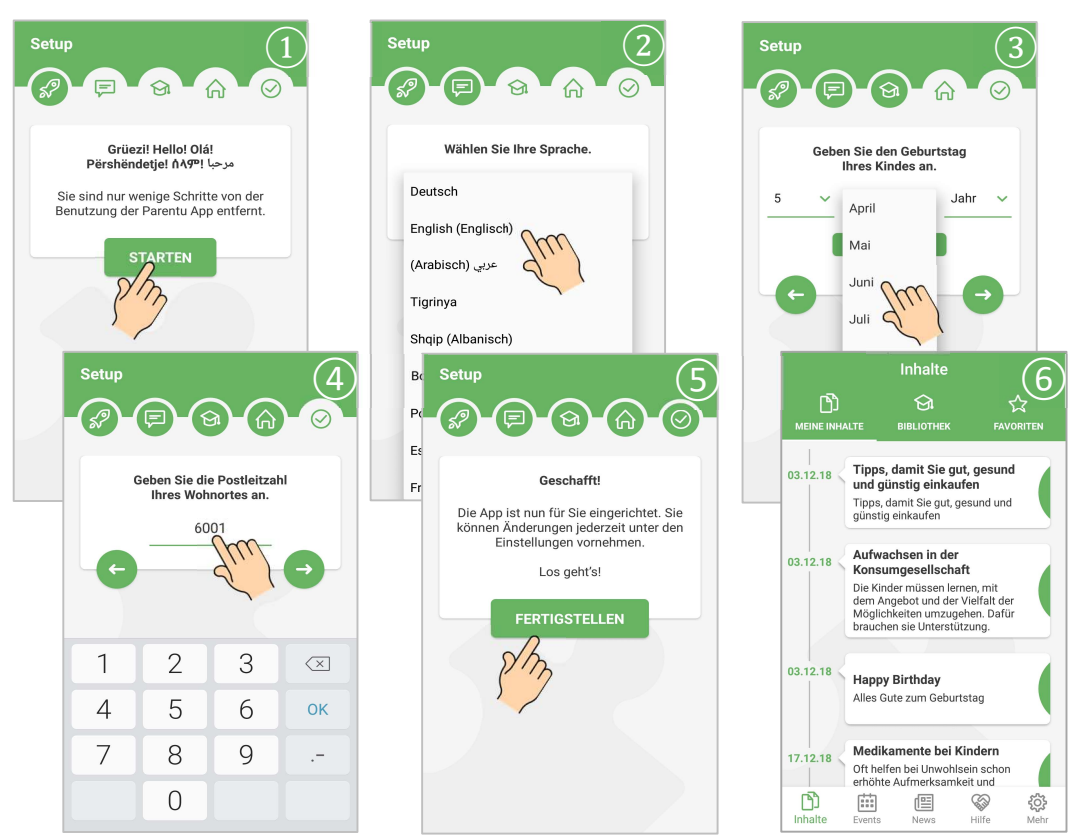

<sup>1</sup> Verfügen Sie über ein iOS-Gerät, können Sie nach Installation der App unter «Mehr» - «Einstellungen» weitere Kinder hinzufügen. Januar 2022

#### Wie kann ich die Sprache einstellen?

Die Sprache wird beim Setup gewählt. Soll die Sprache nachträglich geändert werden, gibt es dazu grundsätzlich zwei Möglichkeiten:

#### Möglichkeit 1: Sprachänderung in den Grundeinstellungen

- Unter "Mehr" auf "Einstellungen" klicken; hier können Sie auch die gewählte Landessprache ändern
- Gewünschte Sprache auswählen

| Mehr                            | ← Einstellungen                | ← Einstellungen                     |
|---------------------------------|--------------------------------|-------------------------------------|
| Einstellungen                   | Allgemein                      | Allgemein                           |
| Feedback                        | Sprache Deutsch >              | Sprache Deutsch >                   |
| Datenschutz >                   | Postleitzahl 6666 >            | Postleitzahl 6666 >                 |
| Impressum >                     | Alterskategorie                |                                     |
| App weiterempfehlen >           | 05.04.2015 3 Jahre, 3 Monate > | Wählen Sie Ihre Sprache.            |
| parentu - v 2.1.3 (20)          | Kind hinzufügen                | Deutsch                             |
|                                 | Nachrichten                    | Arabisch) عربي (Arabisch)           |
|                                 | Push Nachrichten >             | Pus<br>Tigrinya                     |
|                                 | Eventerinnerung 1 Tag >        | Eve Shqip (Albanisch)               |
| Inhalte Events News Hilfe Melly | n l                            | Bosanski/Hrvatski/Srpski (Bo/Kr/Se) |

# Möglichkeit 2: Sprachänderung in den Inhalten

- Im Inhalt oben rechts wird die gewählte Sprache abgekürzt angezeigt; diese Abkürzung kann angewählt werden.
- Gewünschte Sprache auswählen es werden nur jene Sprachen angezeigt, auf die ein Inhalt auch tatsächlich zur Verfügung steht.

Diese Art der Sprachänderung eignet sich besonders, wenn Fachpersonen Inhalte direkt mit Eltern

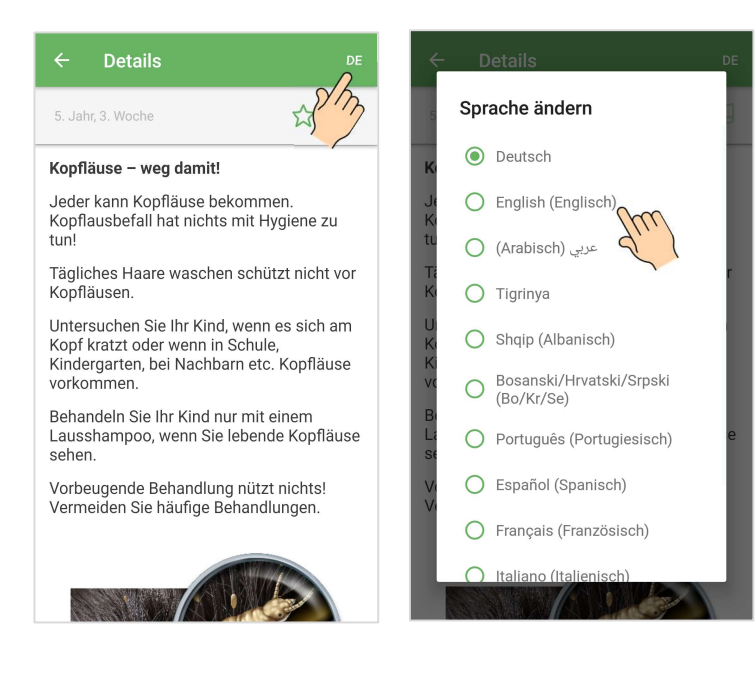

besprechen möchten. Der Inhalt kann zuerst in Deutsch gesucht und anschliessend mittels eines einfachen Klicks in der gewünschten Sprache angezeigt werden.

# Nutzung von parentu auf Smartphone/Tablet – Funktionen

Muss ich mit dem Internet verbunden sein, um auf Inhalte von parentu zugreifen zu können?

Die themenspezifischen Inhalte sind offline in der gewählten Sprache und – sofern diese nicht Deutsch, Französisch oder Italienisch ist – in der gewählten Landessprache verfügbar. Ausnahme bilden in die Inhalte integrierte Videos – diese lassen sich nur abspielen, wenn das Gerät mit dem Internet verbunden ist.

Ebenfalls muss das Gerät mit dem Internet verbunden sein, um Push-Nachrichten zu News und Events erhalten zu können sowie um auf externe Links zugreifen zu können.

#### Wie suche ich spezifische Inhalte?

Geht man in die Bibliothek, kann man unter "Suchen" den gesuchten Begriff eintippen. Darunter erscheinen dann die dazugehörigen Inhalte.

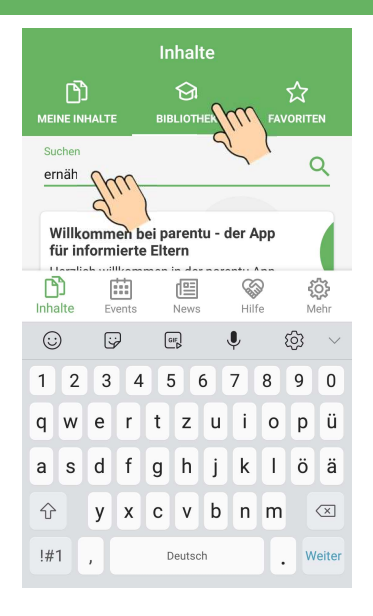

#### Wie kann ich mir Inhalte für später merken?

Inhalte kann man sich merken, indem man in der rechts oben das Sternchen markiert, sodass es grün wird. Entsprechend markierte Inhalte finden sich unter "Favoriten" wieder.

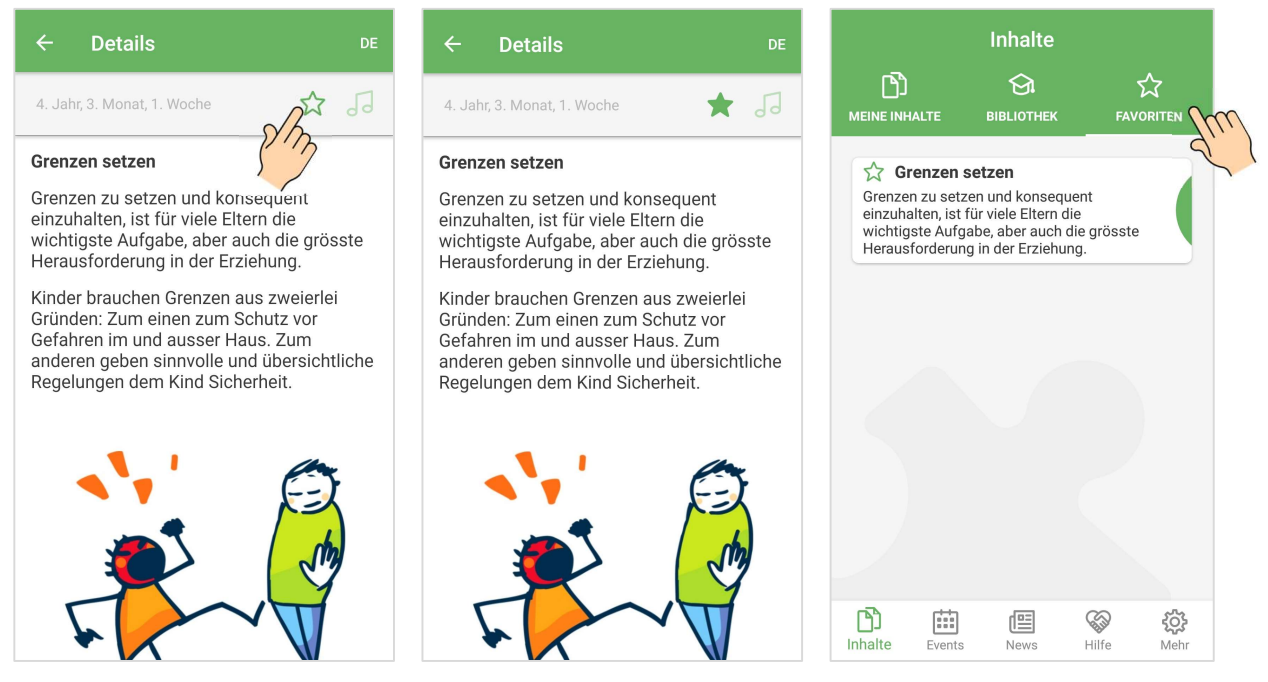

#### Wo finde ich die Informationen zu Events und News in meiner Gemeinde?

Die Menu-Führung befindet sich bei parentu unten in der Grundleiste. Durch Antippen des gewünschten Symbols gelangt man zu den entsprechenden Informationen.

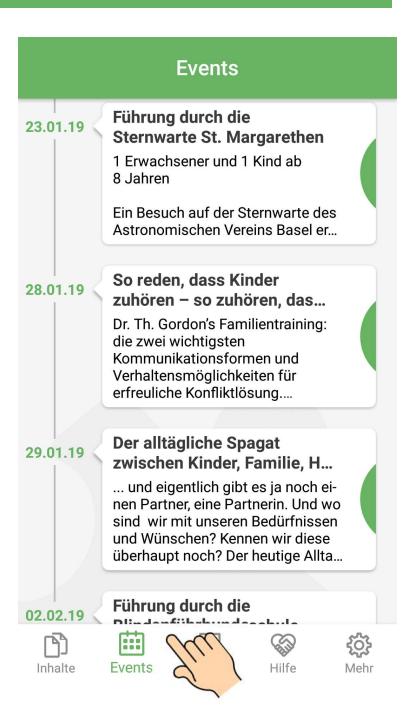

#### Wie kann ich mich kurz vor einem Event nochmals daran erinnern lassen?

Gehen Sie in einem ersten Schritt zu "Mehr" – "Einstellungen" – "Eventerinnerung" und geben Sie an, wie viele Tage vor einem Event Sie jeweils erinnert werden möchten. Dies müssen Sie einmalig festlegen.

In einem zweiten Schritt können Sie Events, an die Sie gerne erinnert werden möchten, durch Klick auf das Glockensymbol zur Erinnerung vormerken. Sobald dieses Symbol weiss leuchtet, werden Sie die gewählten Anzahl Tage vor dem Event daran erinnert.

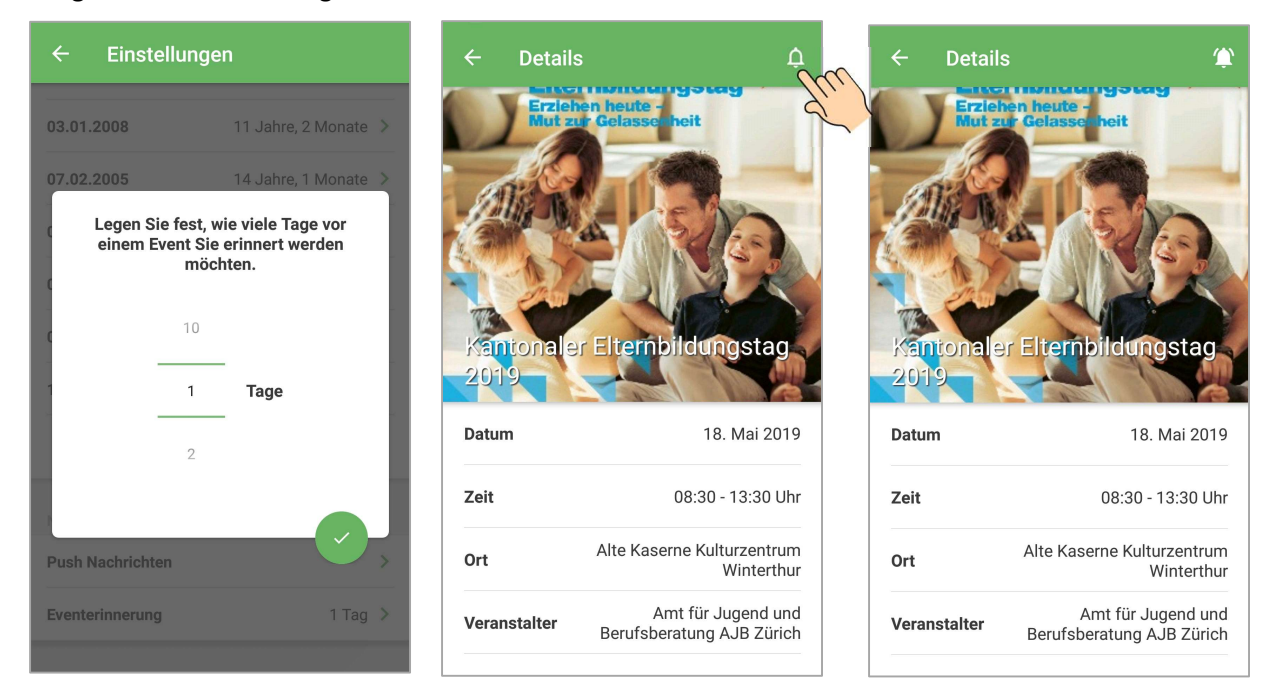

#### Stehen Events und News auch in anderen Sprachen zur Verfügung als Deutsch?

Ja. Klicken Sie dazu auf das Icon «DE» oben rechts und wählen Sie die gewünschte Sprache an. Die Übersetzung erfolgt automatisiert über google translate. Daher funktioniert die automatisierte Übersetzung nur, wenn Sie mit dem Internet verbunden sind. Tigrinya wird von google translate nicht angeboten. Alle anderen Sprachen sind verfügbar.

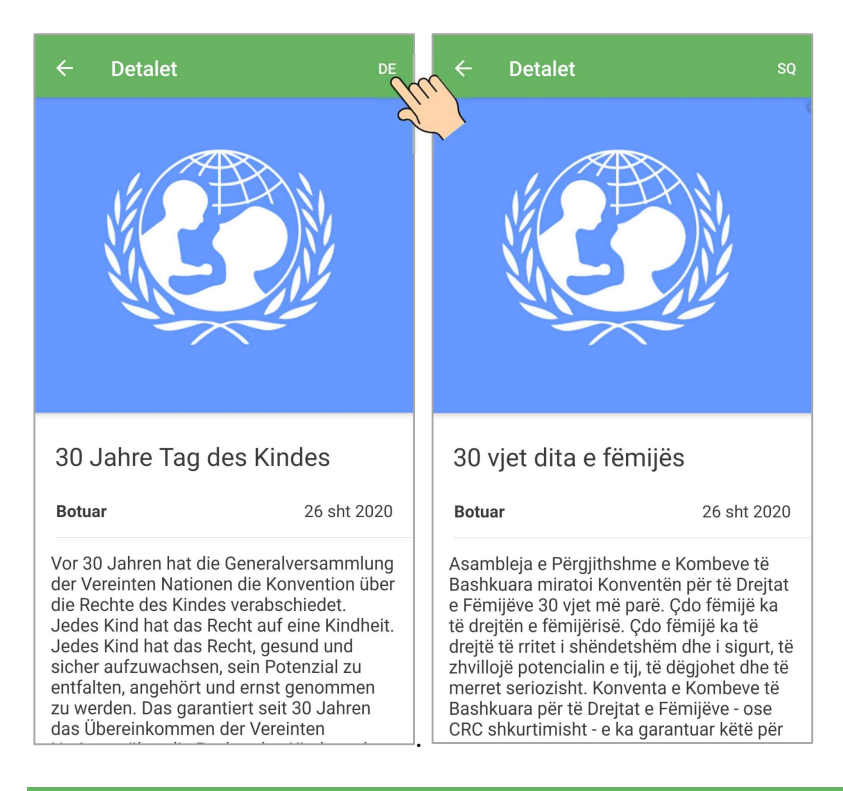

#### Warum sind in meiner App keine Informationen zu Events und News?

Die App hat themenspezifische Inhalte in der Bibliothek, die allen Personen zur Verfügung stehen. Informationen zu Events und News können von Kantonen, Gemeinden und Fachorganisationen, die eine Lizenz für parentu erworben haben, erstellt werden.

Sehen Sie in Ihrer App ausschliesslich themenspezifische Inhalte in der Bibliothek aber keine Events und News, bedeutet dies, dass in Ihrer Gemeinde (definiert per Postleitzahl) keine entsprechenden Informationen erfasst wurden. Das kann daran liegen, ...

- dass es zurzeit keine Events/News in Ihrer Gemeinde für Kinder in der eingegebenen Alterskategorie gibt.
- dass Ihre Gemeinde noch keine parentu-Lizenz besitzt und daher auch keine Events und News in die App einfügen kann.

#### Kann ich Inhalte mit anderen Personen teilen?

parentu-Inhalte können nicht mit anderen Personen geteilt werden. Interessierte können aber die entsprechenden Broschüren weiterleiten, welche in der App verlinkt sind.

#### Kann ich Inhalte als PDF ausdrucken?

Inhalte können nicht aus parentu exportiert und gedruckt werden. Interessierte können die entsprechenden Broschüren, welche in der App verlinkt sind, ausdrucken.

# ■ Dateneingabe im CMS – Allgemeines

# Wer kann Inhalte eingeben?

Kantone, Gemeinden, Städte, Schulen und ausgewiesene Fachorganisationen wie Mütter- und Väterberatungsstellen oder Quartiertreffpunkte können Informationen zu Events und News direkt eingeben. Eltern erhalten damit zusätzlich lokale Informationen zugeschickt.

Informationen zu Events und News sowie Links können Organisationen erstellen, sobald sie eine parentu-Lizenz erworben haben. Alle für eine Organisation autorisierten Personen erhalten danach Zugang zum parentu-CMS, via welches sie Events, News und Links selbständig auf parentu stellen können.<sup>2</sup>

Diese Dienstleistung ist kostenpflichtig und dient der längerfristigen Finanzierung von parentu. Detaillierte Informationen zur Finanzierung finden Sie auf der parentu-Webseite.

# Wie erhalte ich Zugang zum parentu-CMS?

Der Zugang zum parentu-CMS wird vom parentu-Projektteam manuell innert weniger Minuten freigeschaltet. Das parentu-Team benötigt dazu gewisse Angaben des Lizenznehmers. Dieser erhält deshalb vorab eine Excel-Datei, um diese Angaben parentu weiterzugeben. Folgende Angaben sind u.a. notwendig:

- Organisation, in deren Name die Events und News erstellt werden sollen. Diese wird den Eltern angezeigt.
- Vor-/Nachname sowie E-Mail-Adresse der Personen, welche die Berechtigung haben, im Namen der Organisation Einträge auf parentu zu erstellen.
- Angabe der Postleitzahlen, welche für die Organisation relevant sind und wo ihre Informationen sichtbar sein sollen.

<sup>&</sup>lt;sup>2</sup> In grösseren Ortschaften oder Städten kann es sinnvoll sein, wenn die Koordination der Einträge durch eine zentrale Stelle erfolgt. Dazu wird eine Organisation einer anderen untergeordnet. Die untergeordnete Organisation kann dann Einträge in parentu vornehmen, die übergeordnete Organisation muss diese jedoch freischalten. Mehr dazu findet sich unter dem Punkt "Datenfreigabe durch übergeordnete Institution".

# ■ Dateneingabe im CMS – News/Events

#### Was gilt als Event, was sind News?

Als Faustregel gilt:

- Alle Arten von Veranstaltungen und Anlässen mit klarem Start- und Enddatum sind Events. Bei diesen können entsprechend im CMS auch Datum/Uhrzeit erfasst werden.
- News sind einmalige Mitteilungen, welche rein informativen Charakter haben (bspw. Start des Schuljahres am 21. August).

#### Wie kann ich Events und News erstellen?

Events und News werden grundsätzlich auf die gleiche Weise erstellt und freigeschaltet. Nachfolgend wird das Vorgehen am Beispiel eines News-Beitrages aufgezeigt:

- Unter "Navigation" das Menu "News" anwählen
- Den Butten "Erstellen +" anklicken

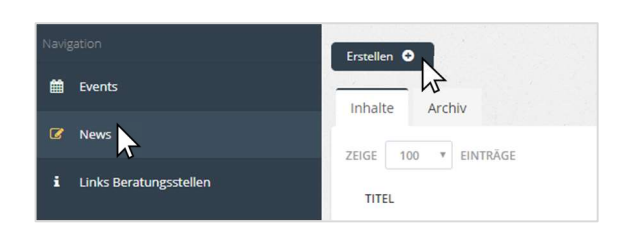

Anschliessend öffnet sich das Erfassungsfeld zum Erstellen von News. Hier können nun alle relevanten Informationen zu den News erfasst werden, wenn gewünscht inklusive Bildillustration, einem zugehörigen PDF oder einem externen Link.

Bevor Sie den Event oder die News speichern, sind folgende Punkte wichtig:

- die Definition der Zielgruppe
- die Definition der örtlichen Verteilung (s. Punkt "Wahl des Versandradius")
- von wann bis wann die News veröffentlicht werden sollen respektive wann der Event startet und endet und per wann er auf der App angezeigt werden soll.
- die Unterscheidung zwischen "Entwurf", "Zur Freigabe" und "Freigegeben" unter "Freigabe". Erst wenn der Eintrag auf "Freigegeben" gesetzt wird, ist er für die Zielgruppe sichtbar. Ob eine Institution die Berechtigung hat, einen Event/News selbständig auf "Freigegeben" zu setzen, hängt von den internen Abmachungen dieser Institution ab (s. "Datenfreigabe durch übergeordnete Institution").

# Wie kann ich regelmässige Events erfassen?

Findet der gleiche Event an verschiedenen Zeitpunkten statt, müssen Sie nicht jeden einzelnen Event erfassen. Durch einen Klick auf das Feld "Regelmässige Events" können auch mehrere Startdaten für Ihren Event auswählen.

| Start E | vent Datum* |  |  |
|---------|-------------|--|--|
| 15.0    | 5.2020      |  |  |
| Uhrzei  | t - Start   |  |  |
| 14:00   | 0           |  |  |

| Einzelner Event    | Regelmässige Events              |
|--------------------|----------------------------------|
| Daten (Es können m | ehrere Daten ausgewählt werden)* |
| 15.05.2020,22.05.2 | 020,29.05.2020                   |
| Uhrzeit - Start    |                                  |
| 14:00              |                                  |
| Ende des Events    |                                  |
| Am selben Tag      |                                  |
| Uhrzeit - Ende     |                                  |
| 16:00              |                                  |

Findet derselbe Event über eine längere Zeit sehr häufig statt, bietet es sich an, diese Infos nicht als Event, sondern als News zu versenden. Auf diese Weise kann verhindert werden, dass die Nutzenden zu viele Nachrichten zum selben Event erhalten. In der News kann man den Event erwähnen inklusive den Daten, beispielsweise über einen Flyer, den man an die News anhängt und in dem der Event und alle Daten im Detail erläutert sind. Diese News kann man während des gesamten Zeitraums des Events aufgeschaltet lassen oder aber auch regelmässig neu pushen, damit die Eltern daran erinnert werden.

# Wie kann ich angeben, wann der Event veröffentlicht werden soll?

Events werden immer direkt auf der App aufgeschaltet und erscheinen dann in der Zeitachse der Events. Im CMS können Sie wählen, wann die Push-Nachricht zum Event an die Eltern versendet werden soll, um die Eltern aktiv auf den Event aufmerksam zu machen.

Sie haben drei Optionen:

- Angeben, wann die Nachricht zum Event verschickt werden soll (= wie viele Tage vor dem Event?)
- Nachricht zum Event sofort verschicken
- Keine Nachricht zum Event verschicken

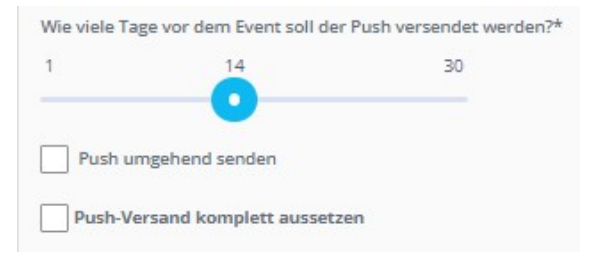

Bei der Option "keine Nachricht zum Event verschicken" erscheint der Event zwar auf der Zeitachse in der App, die Nutzenden erhalten aber keine Push-Nachricht dazu. Dies bietet sich insbesondere dann an, wenn im gleichen Postleitzahlengebiet sehr viele Events veröffentlicht werden und man verhindern möchte, dass die Nutzenden zu viele Push-Nachrichten erhalten.

#### Wie kann ich selber aktiv Push-Nachrichten verschicken?

Die Push-Nachrichten können nicht aktiv ausgelöst werden, sondern werden automatisch von der App an jene Eltern verschickt, die der von Ihnen definierten Zielgruppe entsprechen.

Sobald die Freigabe erteilt wurde und das Datum des Push-Versands erreicht ist, werden Push-Mitteilungen automatisch versendet. News werden grundsätzlich um xx.52 und Events um xx.22 ausgelöst. Sie bleiben so lange in der Timeline auf der App angezeigt, bis das im CMS eingegebene Enddatum des Events/der News erreicht wird.

# Wie kann ich den Versandradius bestimmen?

Die eingebende Institution legt den Versandradius fest. Grundlagen sind die Postleitzahlen der Gemeinden im Einzugsgebiet. Die Eingaben der Daten erfolgt durch das parentu-Team.

Bei grösserem Einzugsgebiet können auf Wunsch der Organisation hin Teilregionen definiert werden. Meldungen können so an einen vordefinierten Empfängerkreis geschickt werden. Bei jedem Eintrag kann die örtliche Verteilung gewählt werden. Der Versand erfolgt nur im vordefinierten Gebiet.

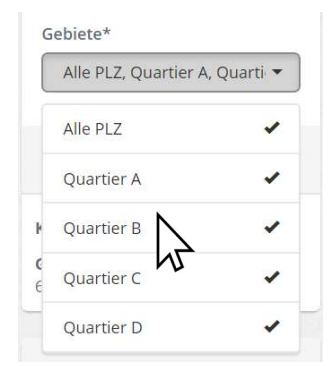

Beispiel: Die Stadt Musterhausen hat vier Quartiere (A, B, C, D) mit jeweils unterschiedlicher Postleitzahl. Informationen sollen aber nur an Quartier B verschickt werden. Dazu teilt die Stadt dem parentu-Projektteam mit, welche Teilregionen ihr Gebiet umfasst (Quartiere A, B, C, D). Musterhausen kann dann bei jedem Eintrag unter "Gebiete" im CMS anwählen, ob dieser an die gesamte Stadt oder nur einzelne Quartiere verschickt werden soll.

| kann ich aina E-Mr        | ail-Adrosso adar aina  | Tolofonnummer ir | ainam Evant varlinkan? . |
|---------------------------|------------------------|------------------|--------------------------|
| : Natili ICII EILE L-IVIC | all-Aulesse ouel eille |                  |                          |

- 1. Erstellen Sie die Textvorlage
- Markieren Sie die E-Mail-Adresse oder die Telefonnummer, die auf der App anwählbar sein soll
- 3. Klicken Sie auf das 🔁-Zeichen (Link)
- 4. Unter "To what URL should this link go?" geben Sie Folgendes ein:
  - Für E-Mail-Adressen = mailto.info@parentu.ch
  - Für Telefonnummern = tel://0412410600

| fitel* |         |        |        |   |     |        |  |   |     |  |
|--------|---------|--------|--------|---|-----|--------|--|---|-----|--|
| Titel  |         |        |        |   |     |        |  |   |     |  |
| /erans | staltu  | ngsor  | *      |   |     |        |  |   |     |  |
| Vera   | nstalt  | ungso  | rt     |   |     |        |  |   |     |  |
| /erans | stalte  | r*     |        |   |     |        |  |   |     |  |
| Vere   | in Elte | ern-Pu | ishApp |   |     |        |  |   |     |  |
| Beschi | eibur   | ng*    |        |   |     |        |  |   |     |  |
|        |         |        |        | G | 261 | <br>12 |  | - | = - |  |

| E-Mail-Adresse:                                           | Telefonnummer:                   |
|-----------------------------------------------------------|----------------------------------|
| Insert Link ×                                             | Insert Link ×                    |
| Text to display info@parentu.ch                           | Text to display 041 241 06 00    |
| To what URL should this link go?<br>mailto∮nfo@parentu.ch | To what URL should this link go? |
| Open in new window                                        | Open in new window               |
| Insert Link                                               | Insert Link                      |

Beachten Sie, dass Sie unter "Text to display" in gewissen Fällen die E-Mail-Adresse oder die Telefonnummer anpassen müssen (d.h. das mailto: respektive das tel:// löschen), damit die Anzeige korrekt auf parentu erscheint.

#### Wie kann ich mit einem Bild auf einen Event/News aufmerksam machen?

Bei der Erstellung des Events resp. der News können bis zu drei Bilder benutzt werden, um die Benachrichtigung visuell zu unterstreichen.<sup>3</sup> Dazu klickt man für jedes Bild, das man hochladen möchte, auf "Bild hochladen". Dadurch wird ein Upload-Feld eingeblendet, über welches das gewünschte Bild hochgeladen werden kann. Dieses wird dann auf der App als Titelbild des Events/der News angezeigt.

| lews erstellen                                |             |               |              |
|-----------------------------------------------|-------------|---------------|--------------|
| tel*                                          |             |               |              |
| parentu neu in Entenhausen                    | 1           |               |              |
| schreibung*                                   |             | 1 Ealth       |              |
| B <i>I</i> U <i>B</i> ⊕ X' X, 12• ∞ ≡ ≡ =• d> |             |               |              |
| Bishowstaden<br>G                             |             |               |              |
|                                               |             | veronentlicht | 10. Juli 201 |
|                                               |             |               |              |
| d (JPG, mind, 640x480)<br>8. 00623,pg         | © Entfernen | Autorin       | Daniela Tes  |

<sup>&</sup>lt;sup>3</sup> Hinweis: Es sind bis zu drei Dokumente (Bilder und/oder PDFs) hochladbar. D.h. wenn drei Bilder hochgeladen werden, können keine PDFs mehr hochgeladen werden und umgekehrt.

Mit einem Link möchte ich auf eine externe Homepage verweisen. Der eingefügte Link ist aber zu lange und wird auf der App nicht richtig dargestellt. Was kann ich dagegen machen?

Gehen Sie auf die Homepage <u>https://bitly.com/</u> und geben Sie dort den zu langen Link ein. Kopieren Sie die erhaltene URL ins CMS.

#### Wie kann ich einen Event / eine News vor der Veröffentlichung prüfen?

Wenn Sie eine News oder einen Event erstellen, diese/n als Entwurf speichern <u>und erneut öffnen</u>, erscheint oben rechts unter "Vorschau" ein QR-Code. Wenn Sie diesen mit einem Smartphone mit installierter parentu-App scannen, werden die News respektive wird der Event auf der App angezeigt.

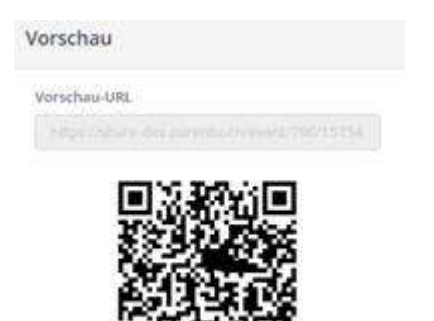

Sie können auch die Vorschau-URL kopieren und diese an eine Drittperson versenden. Öffnet die Person den Link und hat sie die parentu-App installiert, öffnet sich der Beitrag auf der App, selbst wenn er noch nicht für das gesamte Publikum freigegeben ist.

Vergessen Sie nicht, dass Sie den Event / die News für die Veröffentlichung an Ihren Nutzerkreis nach der Prüfung auf "Freigegeben" stellen müssen.

Wie kann ich bereits verschickte News/Events als Vorlage nutzen?

Bereits verschickte Meldungen können als Vorlage genutzt werden, indem auf den Button "Neue News mit dieser Vorlage erstellen" geklickt wird. Dadurch öffnet sich die bereits erstellte Meldung und kann überarbeitet und erneut publiziert werden.

| News                             |                 |             |   |             |             |                  |                     |
|----------------------------------|-----------------|-------------|---|-------------|-------------|------------------|---------------------|
| Erstellen 🕈                      |                 |             |   |             |             |                  |                     |
| Inhalte Archiv                   |                 |             |   |             |             |                  |                     |
| ZEIGE 10 V E                     | INTRÄGE         |             |   |             | SUCHEN:     | parentu          |                     |
| TITEL 👻                          | BENUTZER        | \$<br>DATUM | ÷ | STATUS      |             | \$               | AKTION              |
| parentu neu<br>in<br>Entenhausen | Daniela Schempp | 23.10.2018  |   | Freigegeben | Neue News m | (<br>it dieser \ | 7 Corlage erstellen |

#### In welchen Sprachen werden von mir verfasste Informationen auf parentu angezeigt?

parentu funktioniert grundsätzlich mehrsprachig. Dies gilt auch für Events und News. Gibt eine Fachorganisation einen Event auf Deutsch ein, werden bei Personen, welche die App in einer anderen Sprache als Deutsch nutzen, die relevanten Angaben wie Datum, Zeit, Ort und Anbieter automatisch in ihrer Sprache angezeigt.

Die Grundanzeige eines Events oder von News erfolgt auf Deutsch. Mit einem Klick kann der Inhalt dann in eine der von google translate angebotenen Sprachen übersetzt werden. Die Anleitung dazu finden Sie in der Frage "Stehen Events und News auch in anderen Sprachen zur Verfügung als Deutsch?"

| ←                        | Details                                  | (۲)                                                                         |
|--------------------------|------------------------------------------|-----------------------------------------------------------------------------|
| Kan<br>201               | tonaler<br>9                             | Elternbildungstag                                                           |
| data                     |                                          | 18. maj 2019                                                                |
| Koha                     |                                          | 08:30 - 13:30 orë                                                           |
| vendi                    | i aktivitetit                            | Alte Kaserne<br>Kulturzentrum<br>Winterthur                                 |
| organ                    | izator                                   | Amt für Jugend und<br>Berufsberatung AJB Zürich                             |
| me pa                    | igesë                                    | ро                                                                          |
| lidhje                   | /bildu                                   | https://ajb.zh.ch/internet<br>Ingsdirektion/ajb/de/aktuell                  |
| përsh                    | krim                                     |                                                                             |
| Unter<br>Gelas<br>Eltern | dem Motto<br>senheit» lao<br>bildungstag | «Erziehen heute – Mut zur<br>Jen wir zum kommenden<br>9 am Samstag, 18. Mai |

#### Wie kann ich freigegebene Events / News löschen?

Um einen bereits freigegebenen Event resp. bereits freigegebene News zu löschen, muss man diese zuerst archivieren. Dies geschieht mit einem Klick auf das Buchsymbol rechts in der Event-/News-Übersicht.

| ews                                                      |              |   |            |   |             |         |       |            |
|----------------------------------------------------------|--------------|---|------------|---|-------------|---------|-------|------------|
| lews                                                     |              |   |            |   |             |         |       |            |
| Erstellen O                                              |              |   |            |   |             |         |       |            |
| Inhalte Archiv                                           |              |   |            |   |             |         |       |            |
| ZEIGE 10 TEINTRÄGE                                       |              |   |            |   |             | SUCHEN: | enten |            |
| TITEL                                                    | - BENUTZER   | 0 | DATUM      | 0 | STATUS      |         | ٥     | AKTION     |
| parentu neu in Entenhausen                               | Daniela Test |   | 10.07.2018 |   | Freigegeben |         |       | <i>∝ ⊲</i> |
| 1 bis 1 von 1 Einträgen (filtered from 11 total entries) |              |   |            |   |             | N       | ews a | archivie   |

Für die komplette Löschung muss auf den Reiter "Archiv" gewechselt werden; dort besteht die Möglichkeit, den Event/die News mit Klick auf den Papierkorb endgültig zu löschen.

| Inhalte Archiv             |   |              |             |   |             |   |          |              |
|----------------------------|---|--------------|-------------|---|-------------|---|----------|--------------|
| ZEIGE 10 * EINTRÄGE        |   |              |             |   |             |   | SUCHEN:  |              |
| TITEL                      | • | BENUTZER     | \$<br>DATUM | Φ | STATUS      | ٥ |          | AKTION       |
| parentu neu in Entenhausen |   | Daniela Test | 10.07.2018  |   | Freigegeben |   |          | ≅ <b>€</b> ∎ |
| 1 bis 1 von 1 Einträgen    |   |              |             |   |             |   | Vorherig | News löschen |

Der im CMS eingefügte Link funktioniert auf der App nicht. Warum nicht?

Links funktionieren auf der App nur, wenn sie http:// respektive https:// enthalten.

#### Warum sehe ich auf der Übersicht nur Events und News, die aktuell sind?

Das System prüft täglich um 3 Uhr morgens, ob ein Event / eine News das Enddatum erreicht hat oder nicht. Vergangene Events und News werden automatisch ins Archiv verschoben.

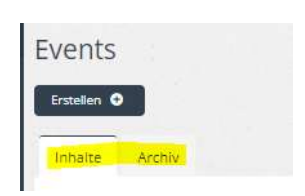

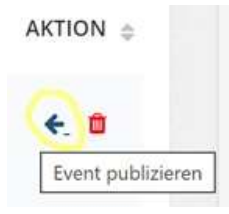

Möchten Sie einen vergangenen Event / News wieder aktivieren, gehen Sie ins Archiv, suchen Sie den Event / die News und klicken Sie auf "Event publizieren" / "News publizieren". Dadurch gelangen Sie direkt in die Maske des gewünschten Events / News, können editieren und neu publizieren.

#### Wie kann ich im CMS eine/n spezifische/n Event oder News suchen?

Stellen Sie sicher, dass Sie im richtigen Reiter sind (Inhalte oder Archiv) und geben Sie dazu im "Suchen"-Feld oben rechts den Titel des gesuchten Events / News ein.

| nhalte Archiv                               |             |                           |
|---------------------------------------------|-------------|---------------------------|
| ✓ EINTRÄGE ANZEIGEN                         |             | SUCHEN kinderkleiderbörse |
| TITEL                                       | STATUS      | AKTION 😄                  |
| Kinderkleiderbörse - bereit für den Herbst! | Freigegeben | ÷ 0                       |

Wie kann ich einsehen, wie viele Personen eine von mir verschickte Information gesehen haben?

In der Navigationsleiste links finden Sie das Analytics-Tool. Mit Klick darauf finden Sie folgende Angaben zu Ihrem Versandradius:

- Anzahl aktive Benutzende
- Anzahl erfasste Kinder & deren Alter
- Verschickte Push-Nachrichten
- Öffnungen von Evens und von News •
- Sprachverteilung
- Benutzungszeit der App

C2 News Der Zeitraum der Anzeige ist automatisch auf die letzten 6 Monate festgesetzt. Sie können diesen Zeitraum ändern, indem Sie den gewünschten Zeitraum manuell eingeben:

| Analytics der App | parentu    |  |
|-------------------|------------|--|
| /on               | Bis        |  |
| 17.07.2021        | 17.01.2022 |  |

Sie können die Daten ausdrucken / als PDF abspeichern, indem Sie auf "Drucklayout" klicken (s. oben rechts). Für ein optimales Ergebnis wählen Sie vor dem Druck / Speichern in den Druckereinstellungen "Querfomat".

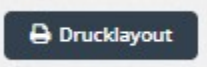

Analytics

Events

# Datenfreigabe durch übergeordnete Institution

#### Wer ist davon betroffen?

In grösseren Ortschaften oder Städten kann die Koordination der Einträge durch eine zentrale Stelle erfolgen, falls dies so definiert wird. Die Eingabe eines Eintrags erfolgt durch die einzelnen untergeordneten Fachstellen oder Organisationen. Die Freigabe der News und Events erfolgt dann aber durch die übergeordnete Stelle. Die Erfassung der über- und untergeordneten Institutionen erfolgt durch das parentu-Projektteam.

#### Wer übernimmt welche Aufgaben und wie sieht der konkrete Ablauf aus?

Die Eingabe des Eintrags erfolgt wie oben beschrieben durch die untergeordnete Institution. Allerdings kann diese den Eintrag nicht selbst freigeben, sondern den Status des Eintrags nur auf "Zur Freigabe" setzen.

| Freigabe     |   |
|--------------|---|
| Status       |   |
| Entwurf      | • |
| Entwurf      |   |
| Zur Freigabe |   |
| Freigegeben  |   |

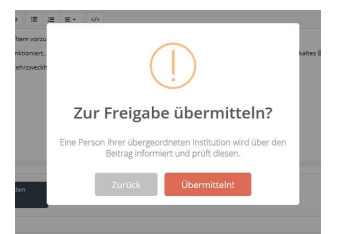

Beim Speichern muss die untergeordnete Institution nochmals bestätigen, dass der Eintrag korrekt ist und der übergeordneten Institution zur Prüfung übermittelt werden kann.

| parentu                                                                                                    |
|----------------------------------------------------------------------------------------------------|
| Guten Tag<br>Im parentu CMS wurden neue Beiträge erfasst, die Sie freigeben müssen.<br>Wünschen Sie Änderungen an einem Beitrag, ändern Sie den Status auf "Entwurf". Kann der Beitrag auf parentu<br>aufgeschaltet werden, ändern Sie den Status auf "Freigegeben".<br>Events:<br>• parentu neu in Entenhausen |
| Kinderkleiderbörse  Zum Adminpanel  Das parentu Team                                                                                                    |
| © 2018 parentu                                                                                                    |

Die übergeordnete Institution erhält für alle auf "Zur Freigabe" gesetzten Einträge (Events und News) jeweils um 12.30 Uhr eine Zusammenfassung per E-Mail.

# Option 1

Die übergeordnete Institution ist mit dem Eintrag einverstanden und schaltet ihn frei. Die eingebende Stelle erhält eine Bestätigung per E-Mail.

| tion ist<br>nden und<br>bende<br>ung per | parentu                                                                            |
|------------------------------------------|------------------------------------------------------------------------------------|
|                                          | Guten Tag<br>Ein Beitrag, den Sie im parentu CMS erfasst haben, wurde freigegeben. |
|                                          | Event:<br>• parentu neu in Entenhausen<br>Zum Adminpanel<br>Das parentu Team       |

#### Option 2

Wünscht die übergeordnete Institution eine Überarbeitung des Eintrags, setzt sie ihn auf Status "Entwurf". Die eingebende Stelle erhält eine Nachricht, um den Eintrag zu bearbeiten. Besteht Bedarf für eine inhaltliche Klärung, müssen die übergeordnete und die untergeordnete Stelle miteinander Kontakt aufnehmen.

| parentu                                                                                       |
|-----------------------------------------------------------------------------------------------|
| Guten Tag                                                                                     |
| Der von Ihnen verfasste Beitrag wurde auf den Status "Entwurf" zurückgesetzt.                 |
| Bitte prüfen Sie den Beitrag in Absprache mit der Person/Institution, die ihn freigeben muss. |
| Event:<br>• <u>Kinderkleiderbörse</u>                                                         |
| Das parentu Team                                                                              |

# Ich habe ein technisches Problem – an wen kann ich mich wenden?

Bei technischen Problemen helfen wir Ihnen gerne weiter:

Schreiben Sie uns eine E-Mail

parentu@projuventute.ch